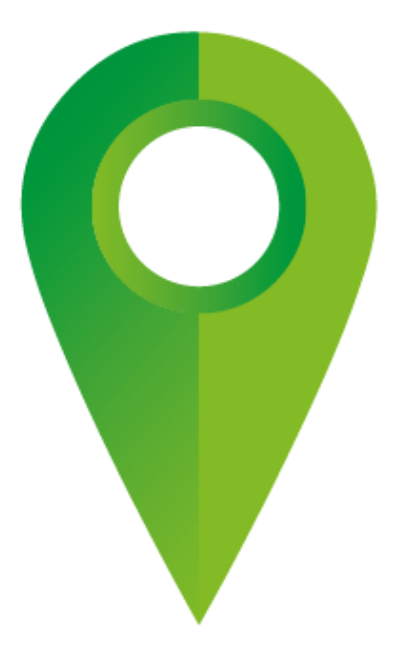

# CRÉER ET INTÉGRER UN WIDGET ITINÉRAIRES IGNRANDO' SUR VOTRE SITE WEB

en partenariat avec 🔞 irkwi

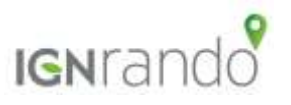

50 × % 👬 🐔

# Accéder au service

 Connectez-vous ou créez un compte sur IGNrando.fr
Depuis votre tableau de bord, cliquez sur <u>Mes Widgets</u>

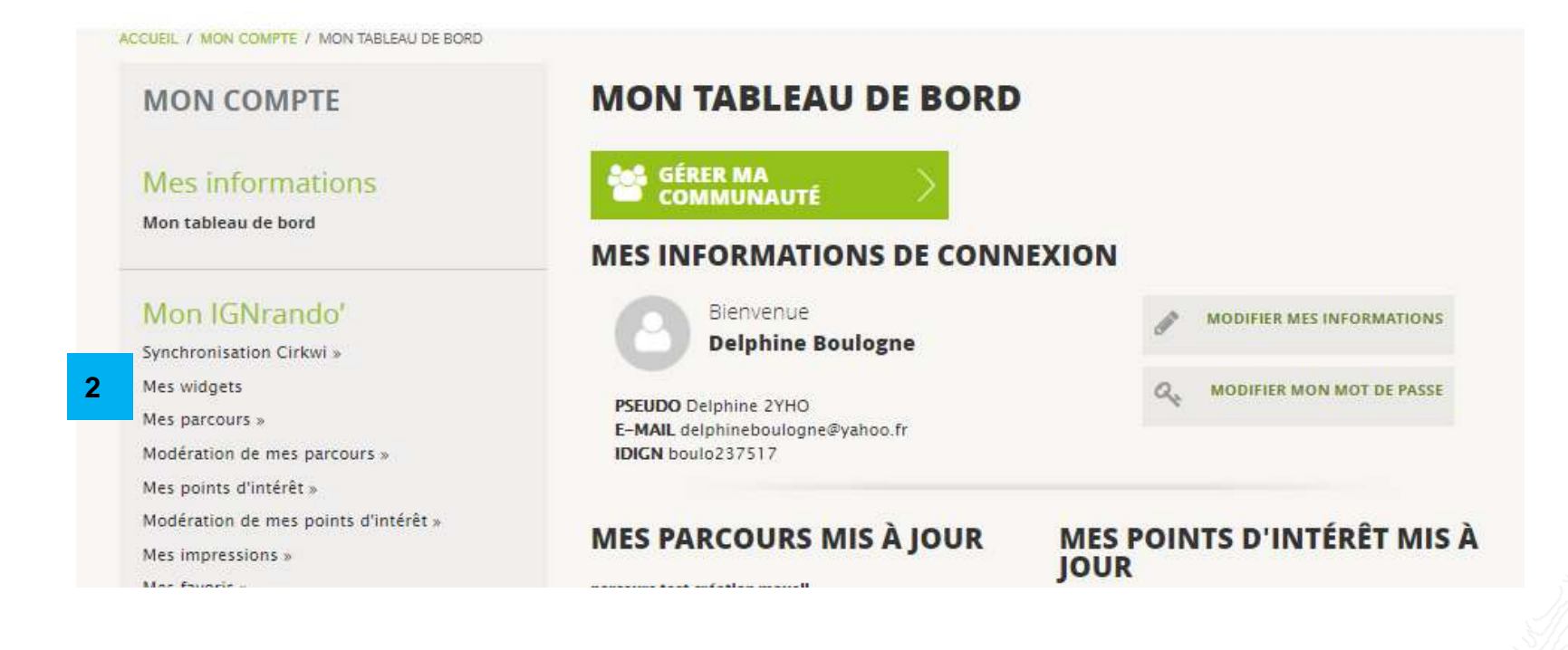

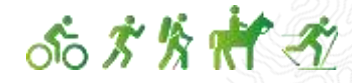

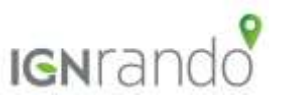

### Première connexion au service

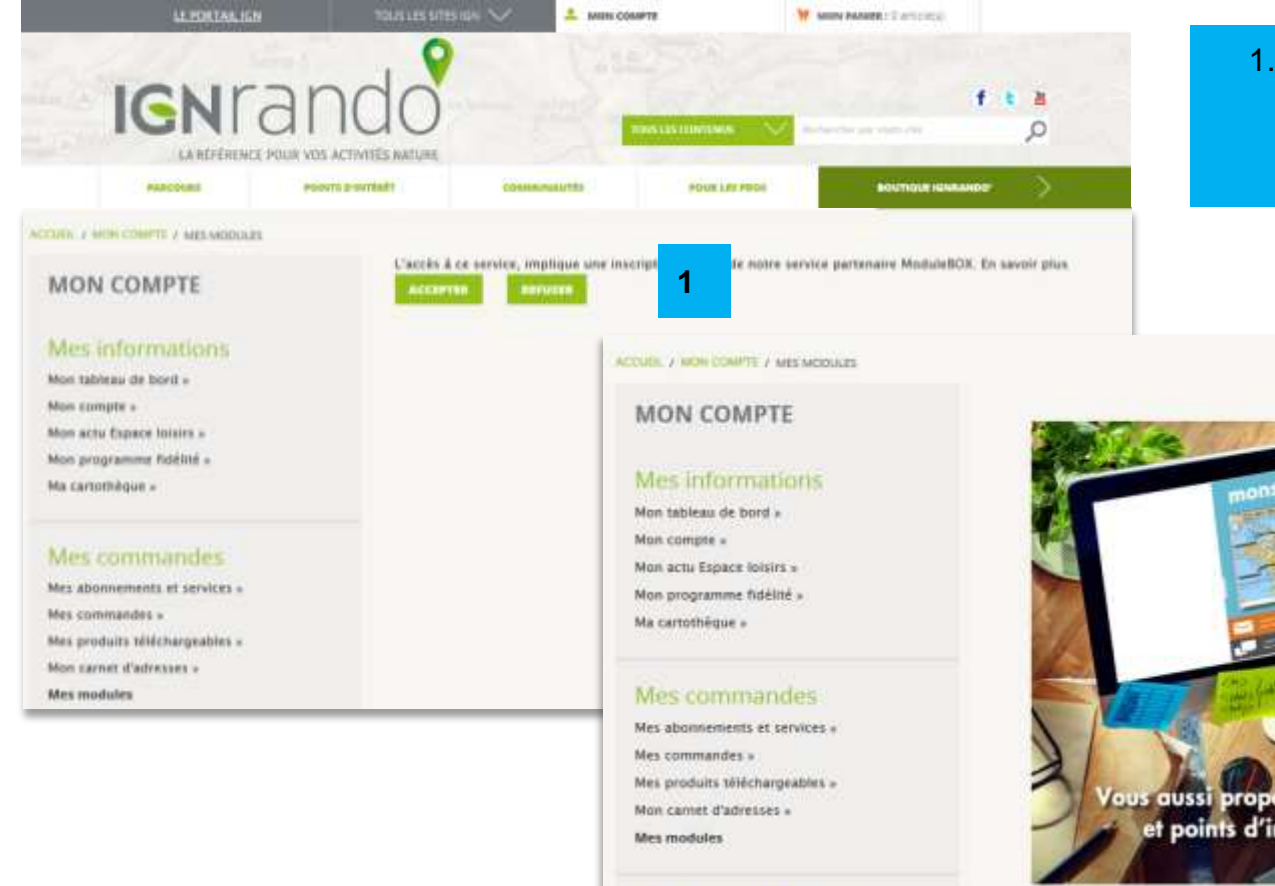

Mes activités & loisirs

**IGN**rando

Modération de mes parcours » Mes points d'intérêt »

Mes parcours »

 Lire et accepter les conditions d'utilisation de la licence Module IGN
Cliquer sur Commencer

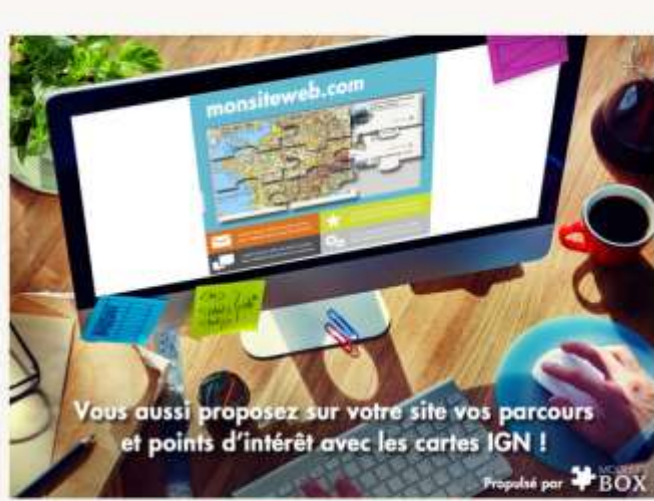

COMMENCER MAINTENANT ++

2

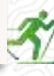

09/05/2017

# Définir les premiers paramètres

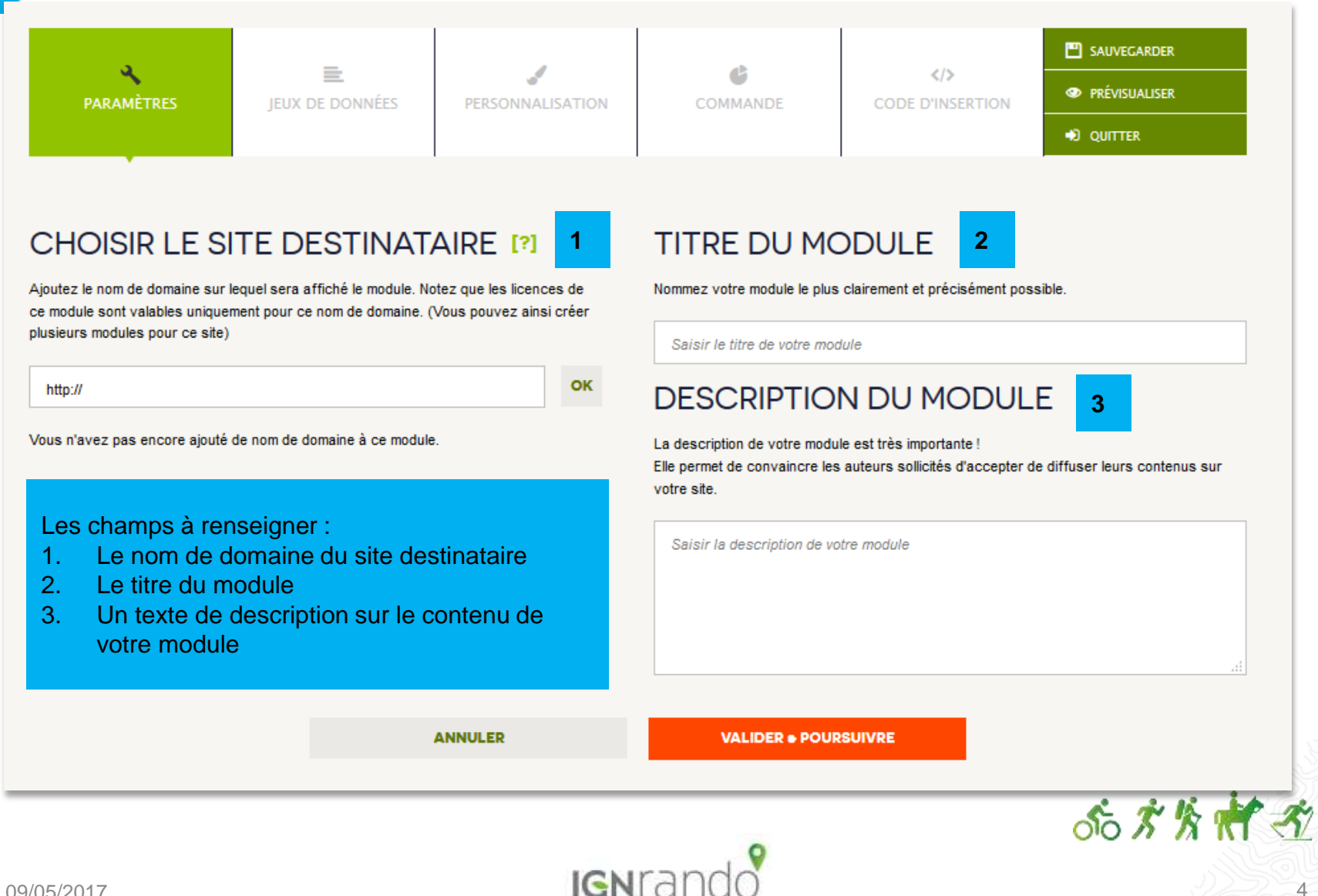

### Activer ses jeux de données

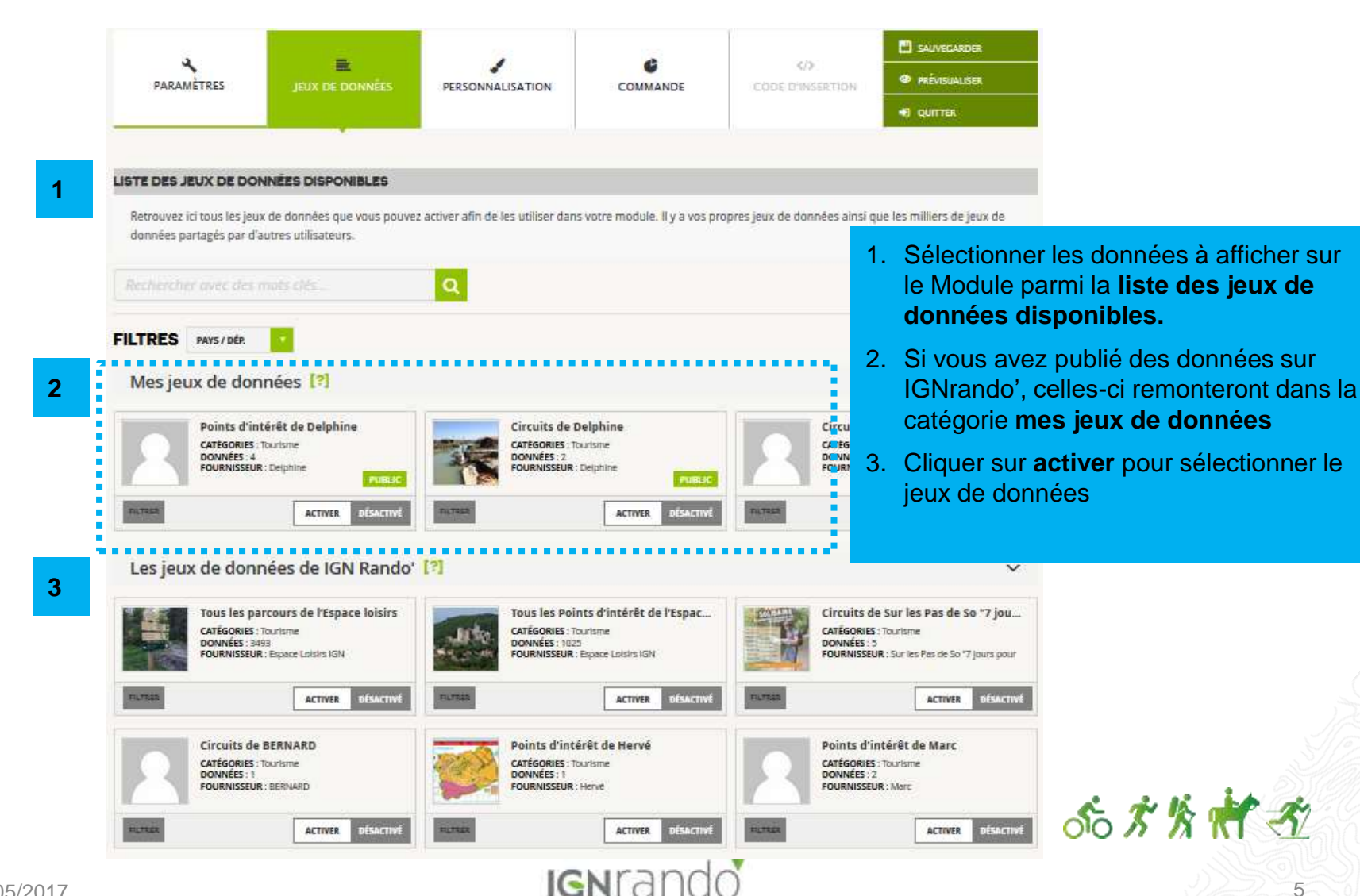

# Filtrer ses jeux de données

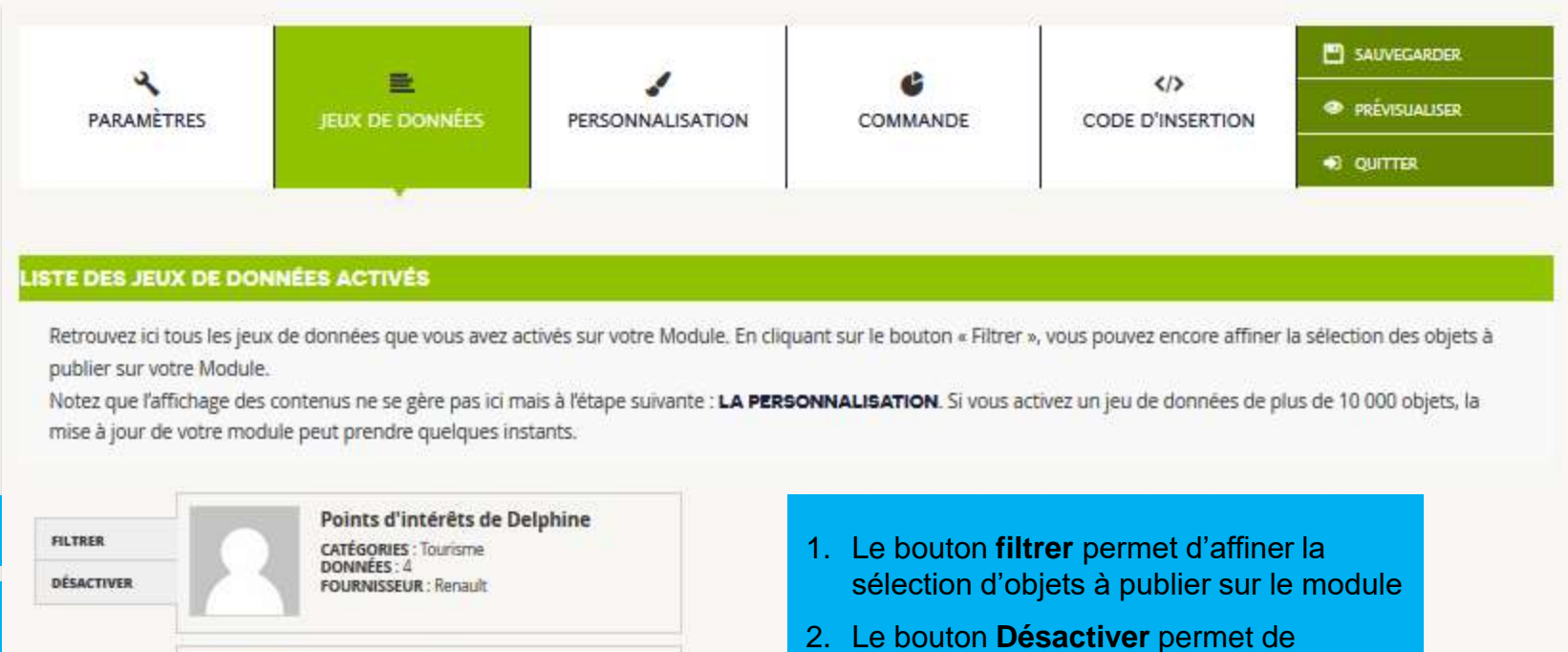

2

Circuits de Delphine CATÉGORIES : Tourisme DONNÉES : 1

FOURNISSEUR : Renault

2. Le bouton **Désactiver** permet de supprimer le jeux de données activés

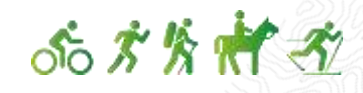

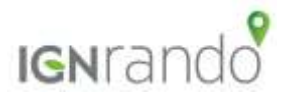

# Rechercher, filtrer, activer ses jeux de données

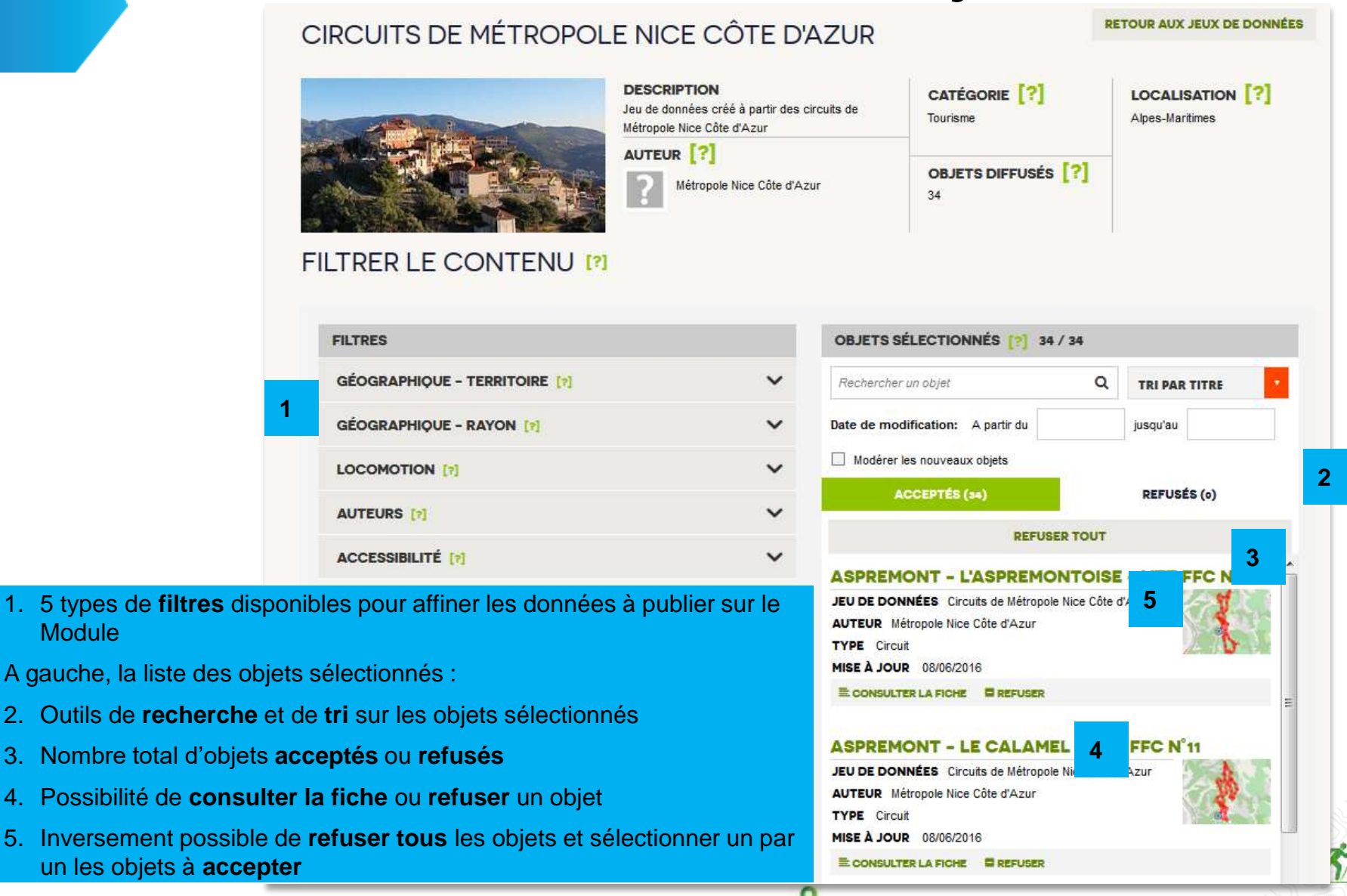

IGNE

Module

# Affichage des filtres déployés

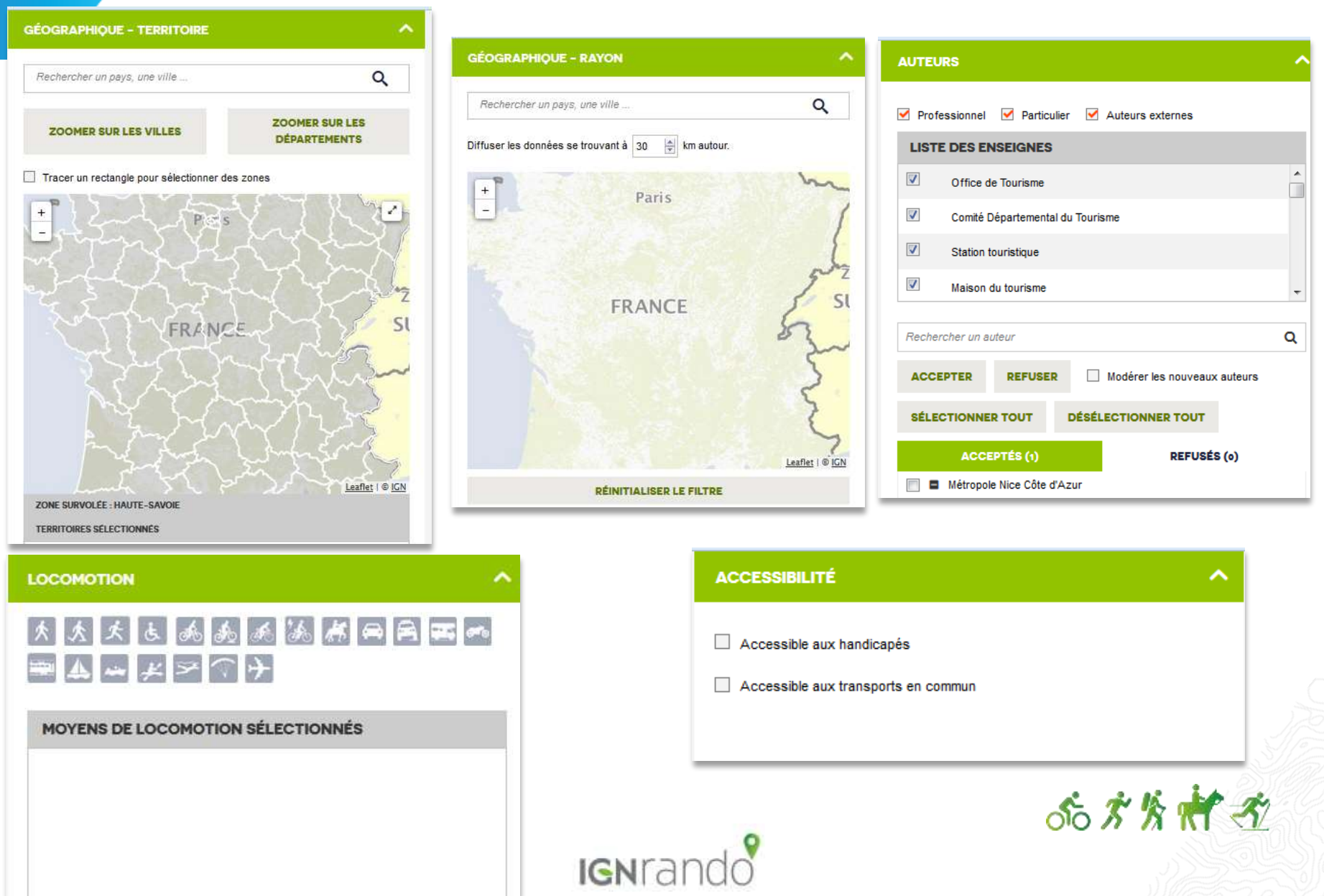

### Personnaliser l'apparence du widget Les fonctions gratuites

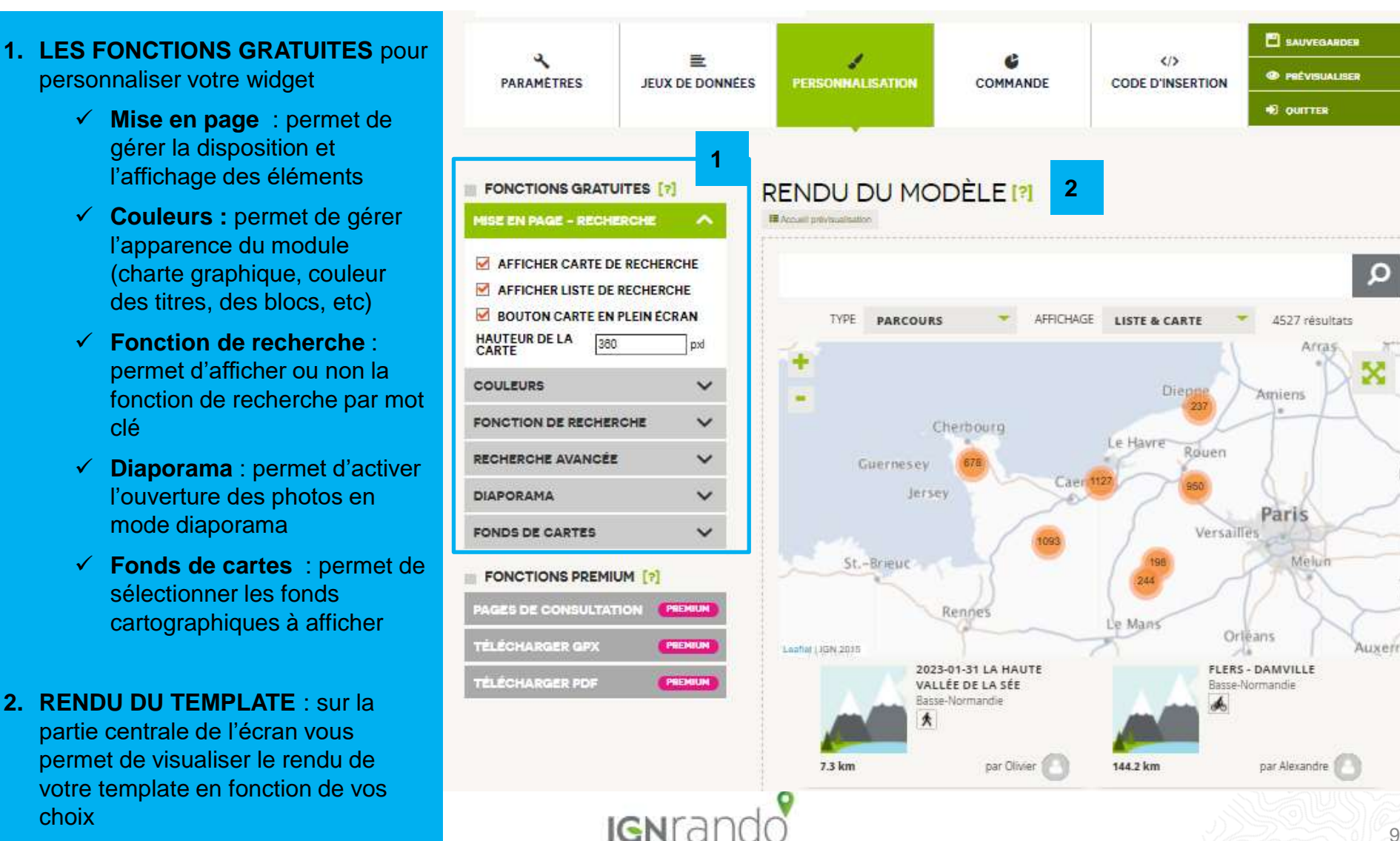

#### Personnaliser l'apparence du module **Activer une option payante**

CARTE

COULEURS

DIAPORAMA

#### 1. ACTIVER UNE OPTION avancée pour personnaliser davantage votre Module

- Page de consultation : permet de consulter les fiches parcours directement sur son site internet et suivre la fréquentation de son Module
- Télécharger GPX : permet d'afficher le bouton GPX sur la fiche parcours et d'exporter la trace du parcours
- Télécharger PDF : permet  $\checkmark$ d'afficher le bouton PDF sur la fiche parcours et d'imprimer la fiche parcours

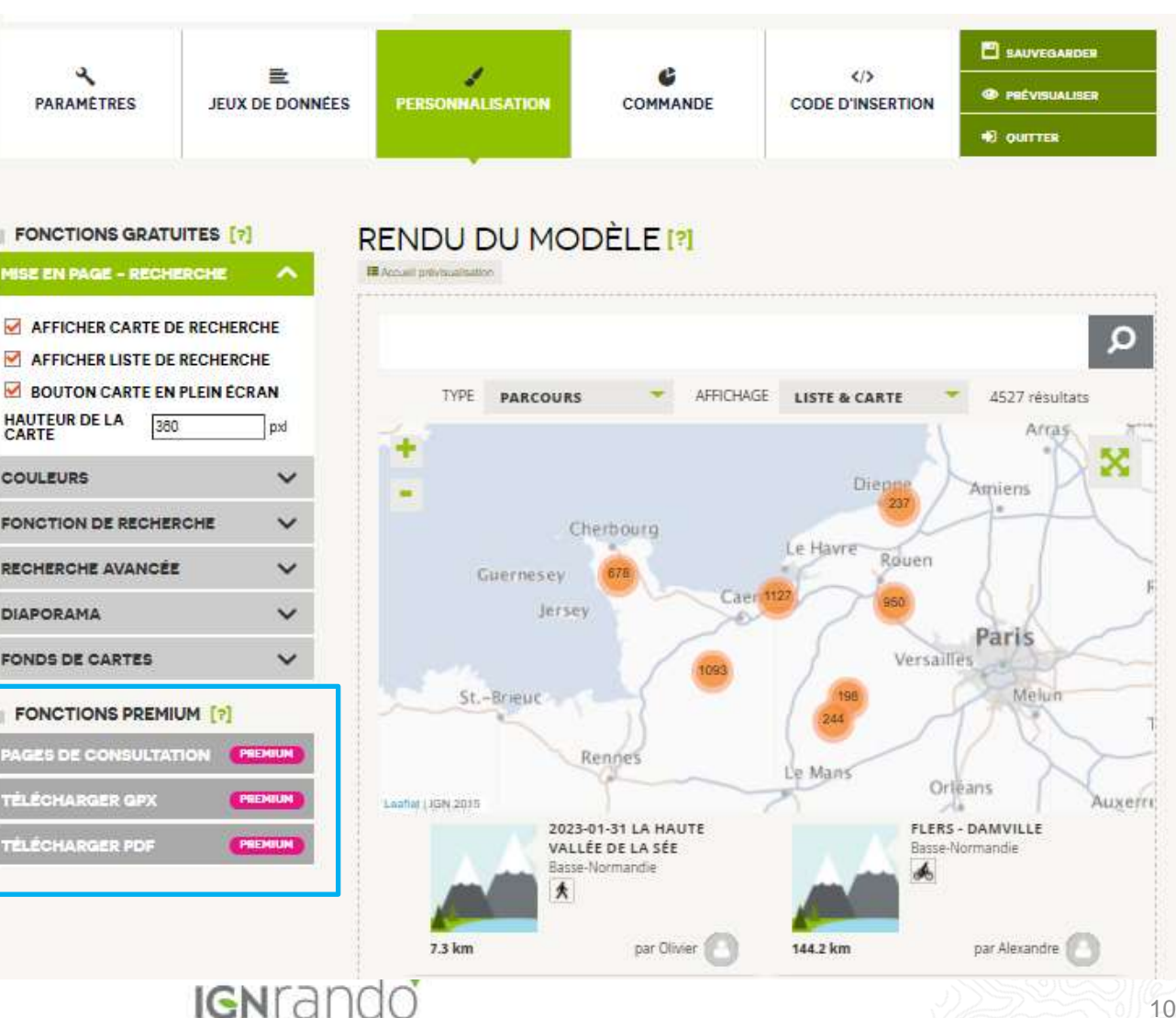

# Activer la licence Cirkwi

- 1. Avant de choisir votre licence à l'étape suivante, vous devrez activer la licence Cirkwi et valider de les conditions générales d'utilisation
- Pour tout complément d'information pour pouvez contacter l'équipe Cirkwi :
- office@cirkwi.com / 07 69 57 52 09

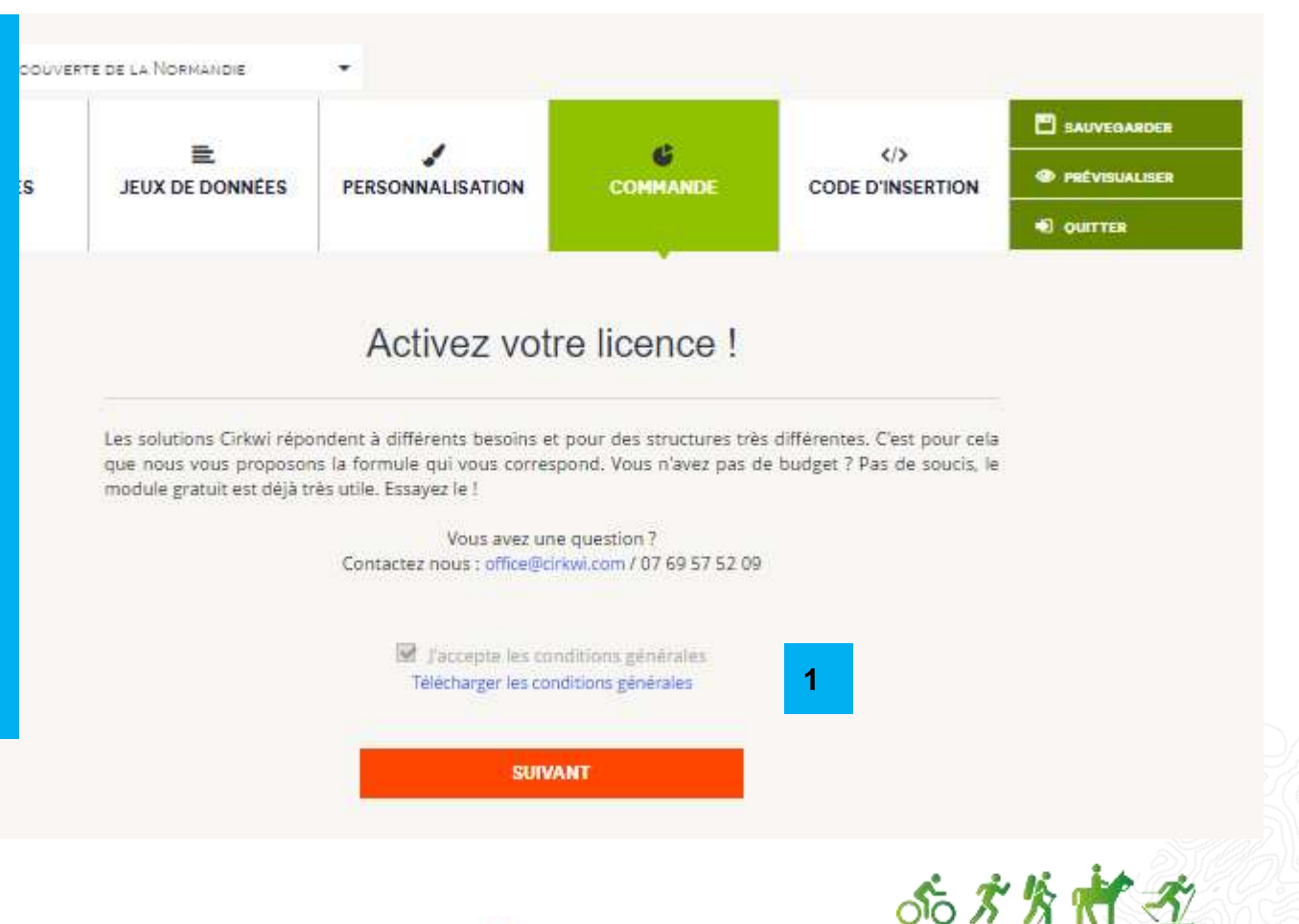

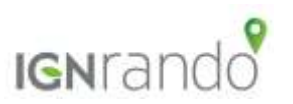

# **Choisissez votre licence**

Choisissez votre licence parmi les 4 options proposées :

- ✓ Gratuit
- ✓ Pro
- ✓ Institutionnel du tourisme
- ✓ Expert

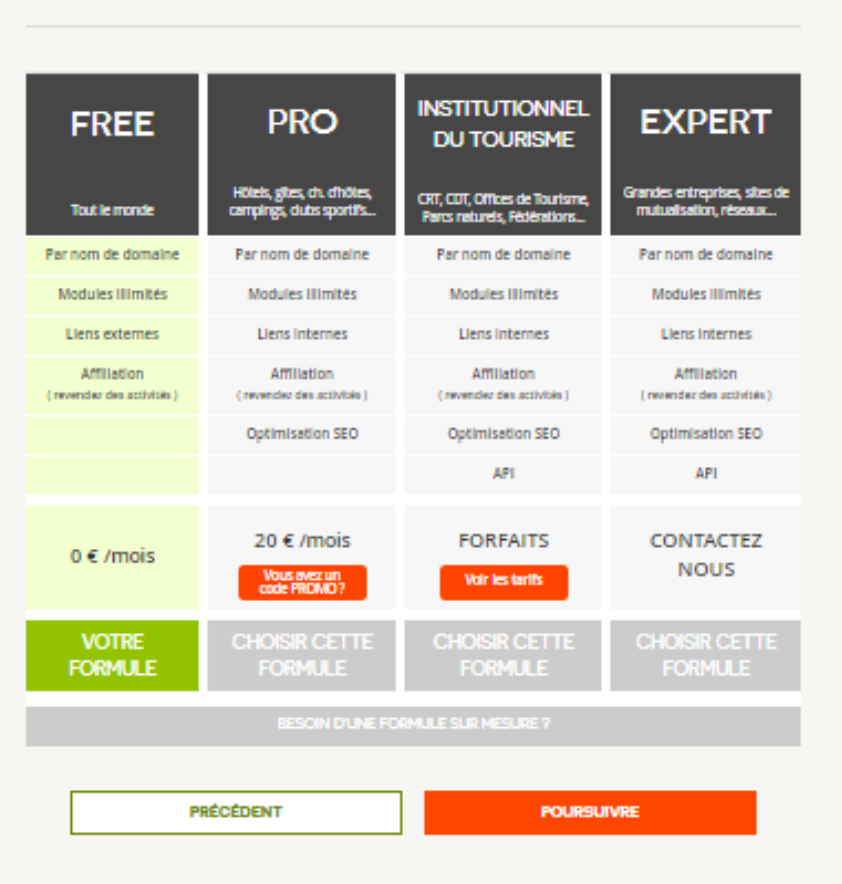

Choisissez votre licence I

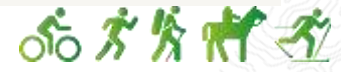

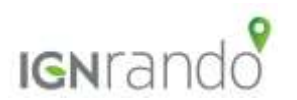

# Dernière étape : intégrer votre widget

1- Sélectionner la technologie correspondant au site web sur lequel sera intégré le widget

1

2-Puis copier-coller le code à votre disposition à l'endroit adéquat pour que le widget s'affiche.

#### SÉLECTION DE LA TECHNOLOGIE [?]

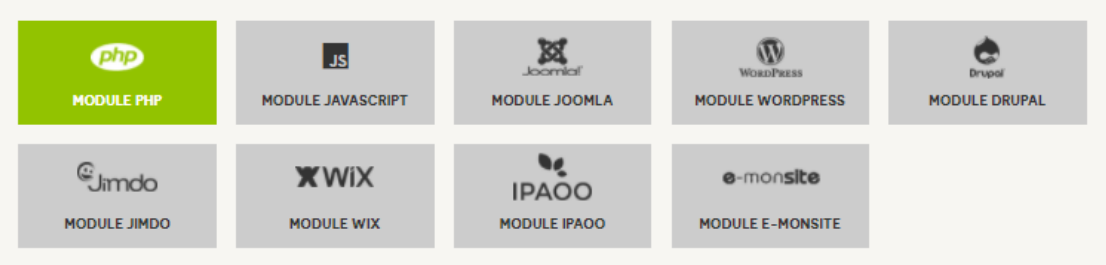

#### RÉCUPÉRATION DU CODE D'INSERTION [?]

Vous trouverez ci-dessous le code d'insertion de votre widget qu'il suffira de coller dans le code de votre page web (ou dans votre CMS) à l'endroit adéquat pour que le widget s'affiche.

| LANGUE DU WIDGET [?] FRANÇAIS                                                                                                    |   |   |
|----------------------------------------------------------------------------------------------------|---|---|
| php<br Scode_html =<br>file_get_contents("https://www.modulesbox.com/fr/api/module/174389?<br>mb_key=0e2eb3fcb271710f20dc904b&".\$_SERVER["QUERY_STRING"]. | * | 2 |
| (isset(\$_COOKIE["mb_session"]) ?<br>"&mb_session=".\$_COOKIE["mb_session"] : ""));<br>echo \$code_html;                                                   | • |   |

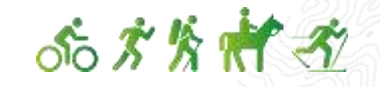

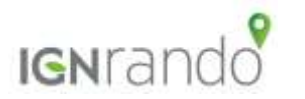

# ignrando.fr

Vos randonnées commencent ici 🕅

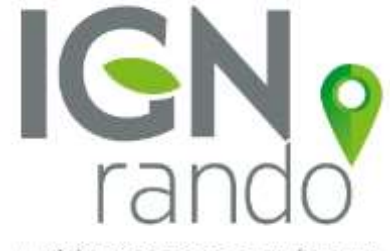

LA RÉFÉRENCE POUR VOS ACTIVITÉS NATURE